# Alojamientos

Al crear un evento con gestión de inscripciones, es posible que la organización quiera poner a disposición de los asistentes la posibilidad de adquirir alojamiento en hoteles próximos. SYMPOSIUM presta soporte a esta funcionalidad, tanto para la publicación de alojamientos como para la gestión económica de los pagos. La utilidad se encuentra en **Asistentes > Alojamientos**.

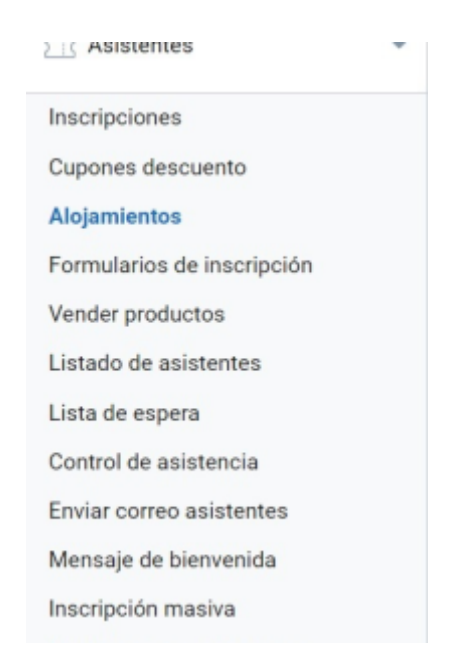

La venta de alojamientos se muestra a los visitantes de la web del evento durante el proceso de inscripción. Cada uno de ellos puede configurarse de acuerdo a características como el número de estrellas, la dirección, el precio, el tipo y el cupo de habitaciones disponibles por fecha.

## Añadir un alojamiento

Tras hacer clic en el botón correspondiente, se abrirá la ventana que permitirá cumplimentar los datos necesarios para registrar nuevos alojamientos.

## Información del hotel

Inicialmente, se requiere rellenar la siguiente información:

#### Editar Alojamiento

| nformación del hotel               |                       |   |
|------------------------------------|-----------------------|---|
|                                    | Nombre del hotel      |   |
|                                    | Hotel de prueba       |   |
|                                    | Estrellas             |   |
| Reemplazar fotografía              | 5                     | ~ |
| Constant Las Vinit                 | Visible               |   |
|                                    | Si                    | ~ |
|                                    |                       |   |
| Dirección                          | 4                     |   |
| Calle de prueba, Nº 56, Madrid     |                       |   |
| Descripción                        |                       |   |
| B I Estilo - 1 = := := := := := := | 🗊 🗟 🕲 😡 Fuente HTML 🔀 |   |
|                                    |                       |   |

Descripción sobre el Hotel de prueba.

- Una imagen (opcional): con tamaño mínimo permitido de 460px x 200px y 5MB de peso máximo.
- Nombre del hotel (obligatorio).
- Estrellas (obligatorio): a elegir entre 1 y 5, ambas incluidas.
- Visibilidad (obligatorio): determinará mostrar el alojamiento a los usuarios durante el proceso de inscripción.
- Dirección (obligatorio).
- Descripción (obligatorio).

### Precios

Tras especificar la información del hotel, será necesario cumplimentar los siguientes campos obligatorios:

| Precios             |                           |        |      |
|---------------------|---------------------------|--------|------|
| Tipo de habitación  | Disponibilidad de Fechas  | Precio |      |
| Doble               | ✓ 10/01/2023 - 19/01/2023 |        | 50 📋 |
|                     |                           |        |      |
| + Añadir habitación |                           |        |      |
|                     |                           |        |      |

- Tipo de habitación: individual, doble, triple o cuádruple.
- Disponibilidad de fechas: bastan dos clicks indicando fecha inicial y final para señalar la disponibilidad, que aparecerá sombreada. Finalmente, pulsar sobre Aplicar.
- Precio.

Por supuesto, se pueden añadir distintas opciones y eliminar las ya creadas.

### Habitaciones

En la parte inferior se puede especificar el cupo de habitaciones disponibles por hotel y día. En función del check disponible, hay dos opciones de configuración.

Cupo variable por día (check activado):

| Habitaciones |                    |              |    |             |    |
|--------------|--------------------|--------------|----|-------------|----|
| Cupo 🚺 Act   | ivar cupos variabl | es por fecha |    |             |    |
| 10/01/2023:  | 10                 | 11/01/2023:  | 10 | 12/01/2023: | 15 |
| 13/01/2023:  | 15                 | 14/01/2023:  | 20 | 15/01/2023: | 8  |
| 16/01/2023:  | 5                  | 17/01/2023:  | 10 | 18/01/2023: | 12 |
| 19/01/2023:  | 15                 |              |    |             |    |

Cupo fijo por día (check sin activar):

| Habitaciones                             |
|------------------------------------------|
| Cupo 🕖 Activar cupos variables por fecha |
| 20                                       |

### Panel de alojamientos

Tras Guardar un hotel, aparecerá en el panel de alojamientos con su información esencial:

| Al | ojamientos        |                                                        |                  | + Añadir alojamiento |
|----|-------------------|--------------------------------------------------------|------------------|----------------------|
|    | Burni, Mill Louis | Hotel de prueba みかかう<br>Calle de prueba, Nº 56, Madrid | \$ <del>\$</del> | ⊻ © Ư ₪              |
|    | + Doble           | desde 50.00 €                                          |                  |                      |

En la parte superior derecha se podrán añadir más alojamientos, que se irán incorporando a este listado. En la ficha de cada alojamiento, se pueden observar cuatro iconos:

- Descarga de excel: mostrará un desglose de los asistentes con alojamiento en el hotel correspondiente y con pago confirmado.
- Visibilidad: vinculado al campo de la sección Información del hotel.
- Editar.
- Eliminar.

Además, la información del tipo de habitación y precio permite desplegar una relación con el estado diario de ocupación.

## Qué ven los asistentes

Durante el proceso de inscripción, los asistentes verán el listado de alojamientos configurados y podrán adquirir una o más habitaciones, así como omitir este paso.

#### 2025/06/21 16:57

5/6

| Inscripción                                      |                           |                                                                                                    |                                                       |              |
|--------------------------------------------------|---------------------------|----------------------------------------------------------------------------------------------------|-------------------------------------------------------|--------------|
| Nº de inscripciones                              | Datos personales          | Alojamientos                                                                                                    | Revisión                                              | Confirmación |
| Si no quieres añadir alojamientos a tu compra, a | avanza al siguiente paso. |                                                                                                    |                                                       |              |
| Alojamientos (opcional)                          |                           |                                                                                                    |                                                       |              |
|                                                  |                           | Hotel de prueba ★ ★ ★ ★<br>Calle de prueba, № 56, Madrid<br>Descripción sobre el Hotel de p                                      | rueba.<br>Doble<br>desde 50€<br>Ekgir                 |              |
|                                                  |                           | Hotel de prueba 2 * * *<br>Calle de pruebas 2, N° 57, Barco<br>Descripción sobre el Hotel de pr<br>Triple<br>desde 600<br>Elegir | elona<br>ueba 2.<br>Individual<br>desde 30€<br>Elegir |              |
| Siguiente                                        |                           |                                                                                                    |                                                       |              |

Al elegir una de las habitaciones ofertadas, se abrirá una nueva ventana en la que podrán seleccionar el día de entrada y de salida, así como el número de habitaciones. La plataforma se encargará de calcular el precio total:

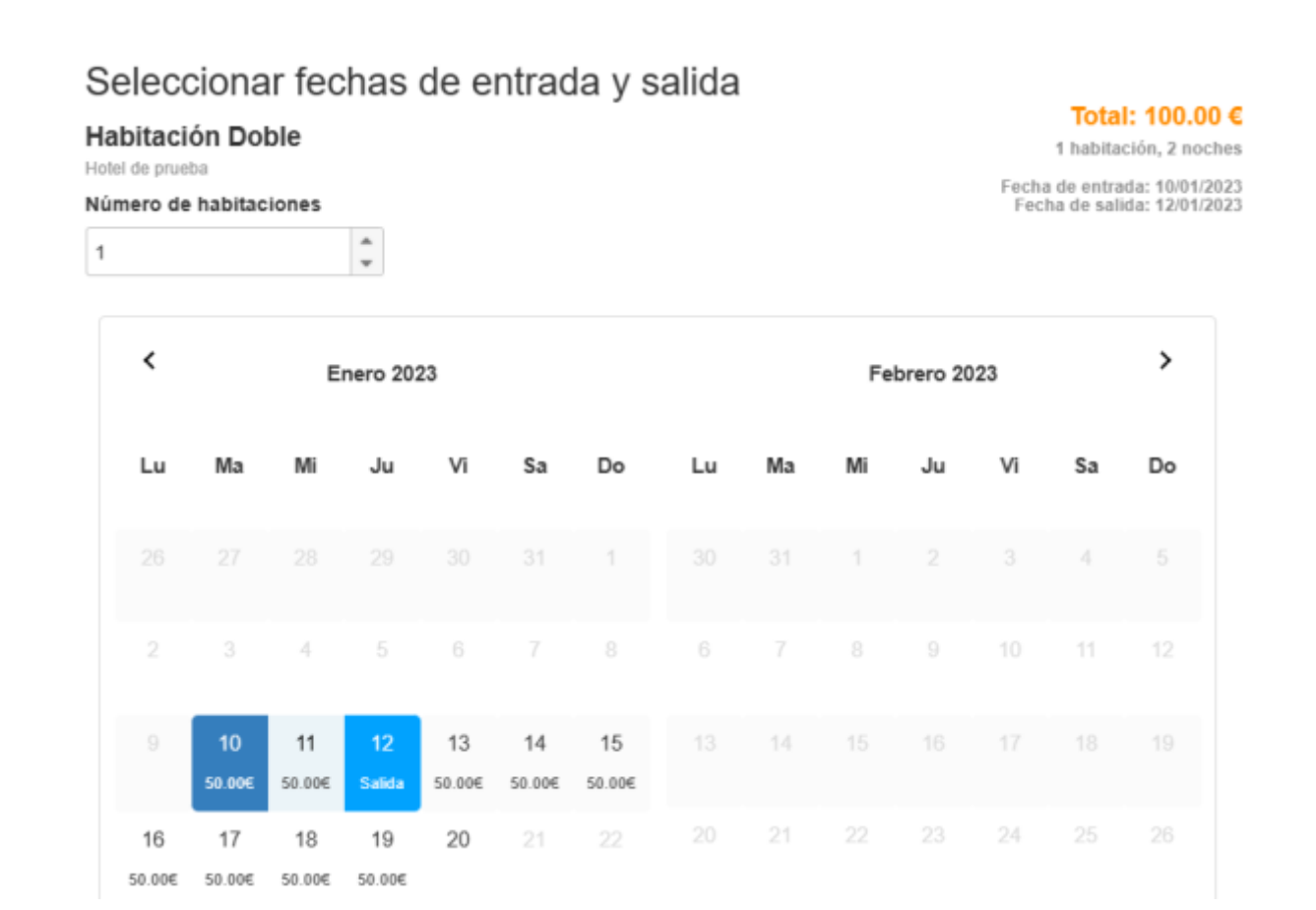

Tras Aceptar, podrán continuar con el proceso de inscripción y pago haciendo clic en Siguiente. Antes de ello, la plataforma ofrece la opción de comprobar un resumen con los alojamientos añadidos en la

| Last update: |                                                                                                    |
|--------------|----------------------------------------------------------------------------------------------------|
| 2023/01/16   | alojamientos https://smartdestinationsworldconference.org/ayuda-symposium/doku.php?id=alojamientos&rev=1673869673 |
| 11:47        |                                                                                                    |

#### parte inferior:

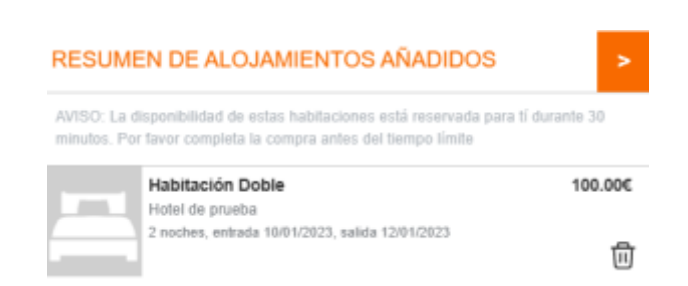

From:

https://smartdestinationsworldconference.org/ayuda-symposium/ - Ayuda online

Permanent link:

Last update: 2023/01/16 11:47

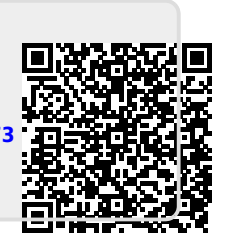